**Info:** Abhängig sowohl von der Android Version als auch vom Smartphone-Hersteller müssen unterschiedliche Einstellungen vorgenommen werden. Grundlegend müssen in jeder Version die Zugangsdaten eingetragen werden, also die Wobila-Kennung mit dem Benutzernamen und dem Passwort.

## **Bis zur Version 10:**

Bei der Zertifikatsüberprüfung musste nichts weiter beachtet werden. Nur die Zugangsdaten müssen eingetragen werden.

## Version 11:

Wenn man sich mit "wobila" verbinden möchte, muss neben dem Benutzernamen und Passwort auch ein sogenannter FQDN eingetragen werden. Abhängig von der Benutzeroberfläche kann dort auch "Domäne" oder schlicht "Name" stehen. In der Regel wird man darauf hingewiesen, da es ein Pflichtfeld ist. Dort ist "**wlan.wobila.de**" einzutragen.

## Version 12:

Hier kann es vorkommen, dass man ein CA-Zertifikat installieren muss. Das Zertifikat können Sie hier herunterladen. Anschließend müssen Sie in den WLAN-Einstellungen das Zertifikat auswählen und installieren.

## Version 13:

In dieser Version können Sie ebenfalls das CA-Zertifikat installieren oder es kann auch ausreichen wenn Sie bei der Auswahl des Zertifikats "Systemzertifikat verwenden" auswählen. Dann müssen Sie wie bei Version 11 den Namen "wlan.wobila.de" eintragen.

From: https://wiki.wobila.de/ - Wobila Wiki

Permanent link: https://wiki.wobila.de/doku.php?id=schul-it:wlan:einrichtung:android&rev=1678363318

Last update: 09.03.2023 13:01

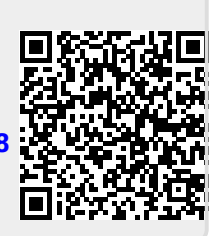